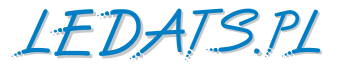

# INSTRUKCJA PANEL STERUJĄCY MT50

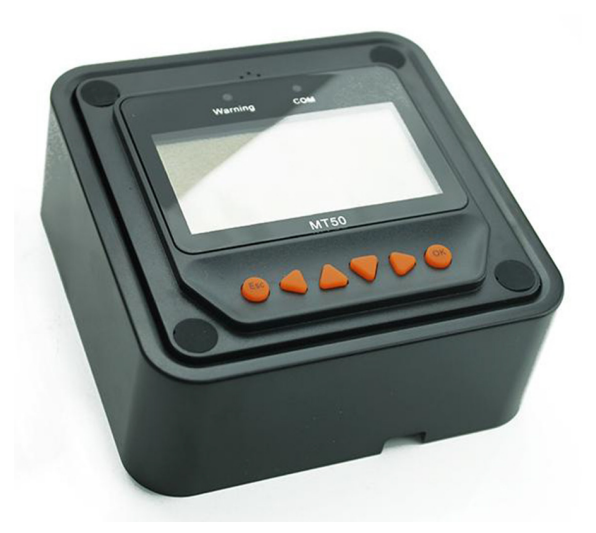

Panel sterujący MT50 – miernik cyfrowy z wyświetlaczem LCD. Wskazuje informacje systemu, wykryte błędy i aktualne parametry pracy. Duże i czytelne symbole i cyfry ułatwiają odczytanie informacji, a wygodne przyciski umożliwiają łatwą nawigację po menu panela.

# Umożliwia sterowanie i zarządzanie kontrolerami serii: LSxxxxB(P), VSxxxxBN oraz Tracer xxxxBN(P)

# SPIS TREŚCI

| 1. | Ważne informacje dotyczące bezpiecznej eksploatacji | 3   |
|----|-----------------------------------------------------|-----|
| 2. | Informacje ogólne                                   | 3   |
|    | 2.1 Zastosowanie                                    | 3   |
|    | 2.2 Podstawowe funkcje                              | 4   |
|    | 2.3 Zalecenia                                       | 4   |
| 3. | Montaż                                              | . 4 |
|    | 3.1 Montaż naścienny                                | . 5 |
|    | 3.2 Montaż powierzchniowy                           | . 6 |
| 4. | Cechy produktu                                      | . 7 |
|    | 4.1 Ekran LCD                                       | . 8 |
| 5. | Działanie                                           | . 9 |
|    | 5.1 Przyciski sterujące                             | . 9 |
|    | 5.2 Menu główne                                     | 10  |
|    | 5.3 Monitorowanie w czasie rzeczywistym             | 10  |
|    | 5.4 Ekran informacyjny                              | 12  |
|    | 5.5 Ekran testowania                                | 12  |
|    | 5.6 Parametry kontrolne                             | 12  |
|    | 5.7 Ustawienia pracy odbiorników                    | 15  |
|    | 5.8 Parametry kontrolera                            | 18  |
|    | 5.9 Hasło dostępu do kontrolera                     | 18  |
|    | 5.10 Przywrócenie parametrów fabrycznych kontrolera | 19  |
|    | 5.11 Informacje o usterkach                         | 20  |
|    | 5.12 Parametry panela sterującego                   | 20  |
| 6. | Specyfikacja techniczna                             | 21  |
|    | 6.1 Parametry elektryczne                           | 21  |
|    | 6.2 Parametry mechaniczne                           | 21  |
|    | 6.3 Parametry środowiskowe                          | 21  |
|    | 6.4 Opis złącza komunikacyjnego                     | 21  |
|    | 6.5 Wymiary panela                                  | 22  |

## 1. Ważne informacje dotyczące bezpiecznej eksploatacji.

- Proszę dokładnie sprawdzić panel po otrzymaniu przesyłki. Jeżeli są widoczne jakiekolwiek uszkodzenia, należy natychmiast powiadomić firmę przewozową lub naszą firmę.
- Miejsce instalacji nie może być narażone na opady atmosferyczne, zapylenie i bezpośrednie działanie promieni słonecznych, agresywnych gazów oraz źródeł zakłóceń elektromagnetycznych.
- Nie dopuścić do bezpośredniej penetracji panela przez wodę.
- Urządzenie nie ma żadnych części, które użytkownik może naprawiać samodzielnie. Nie próbuj otwierać i naprawiać żadnych elementów panela.
- Przeczytaj uważnie całą instrukcję i zwróć uwagę na wszystkie ostrzeżenia PRZED rozpoczęciem instalacji.

# 2. Informacje ogólne

#### 2.1 Zastosowanie

Panel przeznaczony jest do obsługi kontrolerów typu LXxxxxB(P), VSxxxBN oraz Tracer xxxxBN(P) i obsługuje zarówno najnowszy protokół komunikacyjny jak i zaawansowane technologie zarządzania napięciem w obsługiwanych kontrolerach. Produkt charakteryzuje wiele przydatnych funkcji:

- Automatyczna identyfikacja i wyświetlanie typu, modelu i odpowiednich parametrów pracy obsługiwanych kontrolerów.
- Wyświetlanie w czasie rzeczywistym danych operacyjnych i statusu pracy podłączonego kontrolera i ich prezentacja w postaci cyfrowej, symboli graficznych i tekstowych na dużym i czytelnym ekranie LCD.
- Bezpośredni, wygodne i szybkie działanie przy pomocy sześciu przycisków funkcyjnych i nawigacyjnych.
- Zarówno dane jak i zasilanie przesyłane są jednym kablem brak konieczności podłączenia zasilania zewnętrznego.
- Monitorowanie w czasie rzeczywistym danych, zdalne przełączanie obciążenia kontrolerów i przeglądania danych oraz modyfikacja parametrów kontrolera, pobiera parametry sterujące pracą odbiorników.
- Wyświetlanie w czasie rzeczywistym informacji o awariach układu i ich sygnalizacja alarmem akustycznym.
- Dłuższy zasięg komunikacji dzięki zastosowanemu interfejsowi RS485.

#### 2.2 Podstawowe funkcje

Funkcje, takie jak: monitorowanie w czasie rzeczywistym danych operacyjnych i stanu pracy kontrolera, przeglądanie i modyfikacja parametrów sterujących ładowania / rozładowania, ustawienie parametrów urządzenia i parametrów kontroli odbiorników i przywrócenie ustawień fabrycznych - przy pomocy wyświetlacza LCD oraz funkcjonalnych klawiszy sterujących.

#### 2.3 Zalecenia

- Sterownik MT50 jest przeznaczony wyłącznie do obsługi naszych kontrolerów serii LSxxxxB(P), VSxxxxBN i Tracer xxxxBN(P). Przed zakupem upewnij się, że posiadasz obsługiwany (właściwy) kontroler.
- Proszę nie instalować MT50 w otoczeniu silnych zakłóceń elektromagnetycznych.

## 3. Montaż

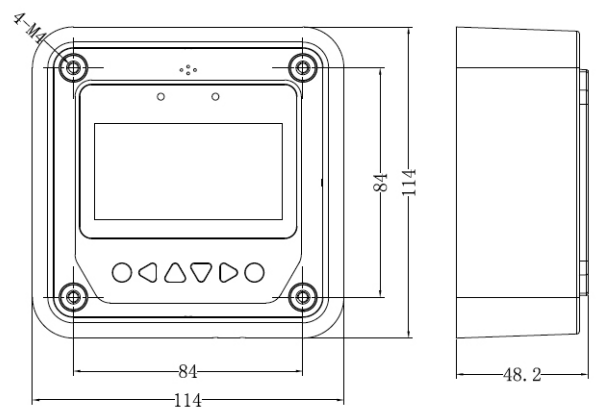

#### Podstawa montażowa - wymiary [mm]

| wymiary zewnętrzne                | 114 x 114 x 32,7 mm |
|-----------------------------------|---------------------|
| rozmieszczenie otworów mocujących | 88,6 x 88,6 mm      |
| średnica otworów mocujących       | ø 4,3 mm            |

#### 3.1 Montaż naścienny

Krok 1: Zaznaczyć i wywiercić otwory na śruby w oparciu o wymiary podstawy montażowej i umieścić w nich plastikowe kołki rozporowe.

Krok 2: Użyj czterech blachowkrętów i przykręć podstawę montażową do podłoża.

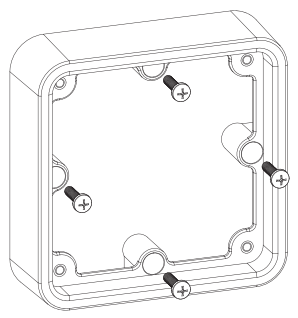

montaż podstawy

Krok 3: Czterema śrubami M4×8 przykręć panel sterujący MT50 do podstawy montażowej.

Krok 4: Zamontować cztery zaślepki otworów na śruby.

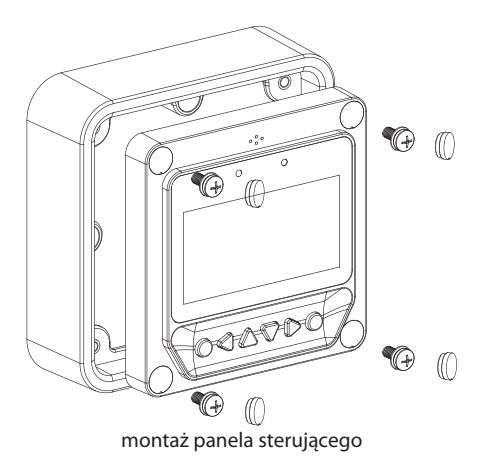

#### 3.2 Montaż powierzchniowy

Krok 1: Zaznaczyć i wywiercić otwory na śruby w oparciu o wymiary panela sterującego.

Krok 2: Czterema śrubami przykręć panel sterujący MT50 do ściany.

Krok 3: Zamontować cztery zaślepki otworów na śruby.

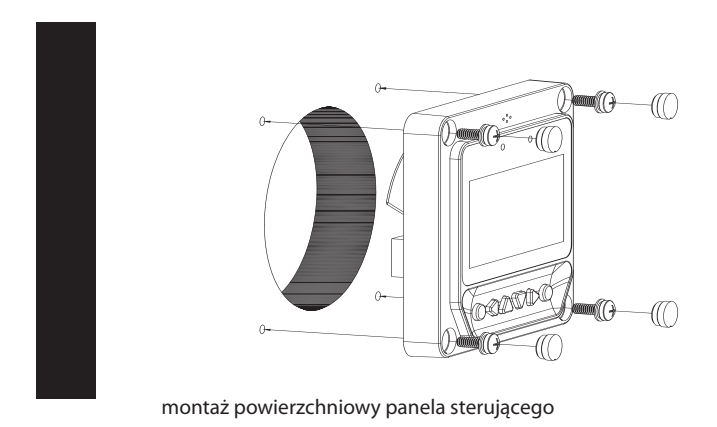

Wskazówka: Przed montażem upewnij się czy będzie możliwe swobodne podłączenie / odłączenie przewodu komunikacyjnego oraz sprawdź czy jego długość będzie odpowiednia.

#### 4. Cechy produktu

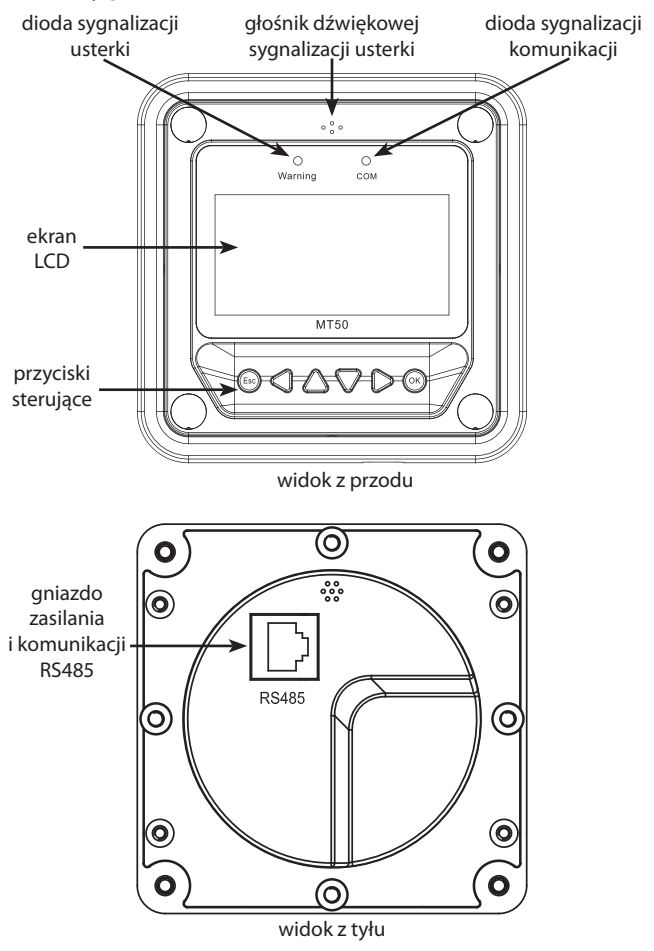

MT50 v2.0

dioda sygnalizacji usterki: Wskaźnik usterki miga w przypadku awarii przyłączonych urządzeń. Aby uzyskać więcej informacji prosimy sprawdzić rozdział "Usterki" w instrukcji obsługi podłączonego kontrolera.

głośnik dźwiękowej sygnalizacji usterki: Alarm dźwiękowy sygnalizujący wystąpienie usterki, może być włączony lub wyłączony.

dioda sygnalizacji komunikacji: Wskazuje status komunikacji, gdy MT50 jest połączony z kontrolerem.

ekran LCD: Wyświetla informacje i komunikaty dotyczące kontrolera.

przyciski sterujące: cztery przyciski nawigacyjne i dwa przyciski funkcyjne. Zobacz szczegółowe wskazówki w dalszej części instrukcji.

gniazdo zasilania i komunikacji RS485: Używane do połączenie z kontrolerami.

Uwaga: Należy skorzystać z wtyczki komunikacyjnej oznaczonej "MT" przewodu połączeniowego do podłączenia gniazda MT50.

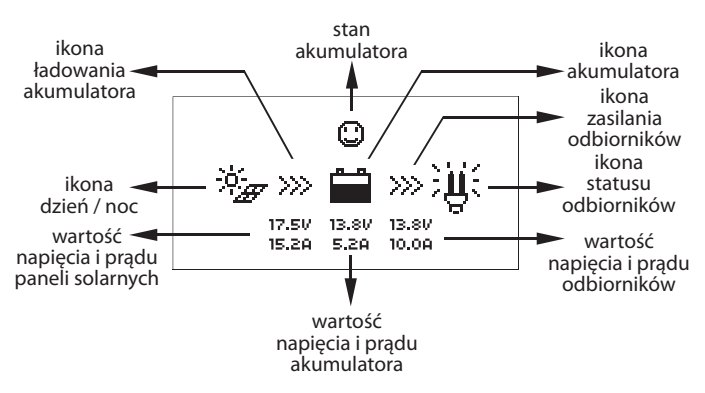

#### 4.1 Ekran LCD

ikony dnia / nocy

#### ikona ładowania akumulatora

Animacia ikony wskazuje na ładowanie akumulatora.

#### ikona akumulatora

Zmiana pojemności akumulatora wyświetlana dynamicznie.

Uwaga: Kiedy akumulator jest całkowicie rozładowany wyświetlany iest symbol 🕅.

#### stan akumulatora

🙄 normalne napięcie, 🙄 poniżej normalnego, 🖾 rozładowany.

#### ikona zasilania odbiorników

Animacia ikony wskazuje na zasilanje odbiorników.

#### ikona statusu odbiorników

🖳 odbiorniki właczone, 🗒 odbiorniki wyłaczone.

# 5. Działanie

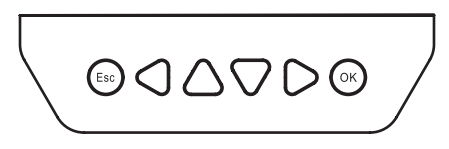

#### 5.1 Przyciski sterujace

Przyciski sterujące to odpowiednio (od lewej do prawej): "ESC", "w lewo", "w góre", "w dół", "w prawo" oraz "OK". Zasada ich zastosowania i działania została przedstawiona na poniższym schemacie:

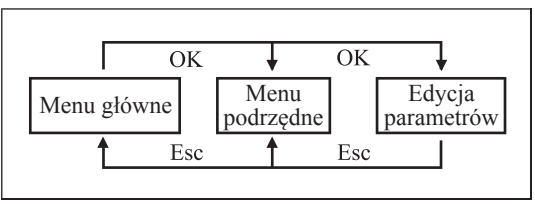

Domyślnie wyświetlany jest tryb przeglądania.

Po naciśnięciu przycisku R i podaniu poprawnego hasła można wejść do trybu edycji. Przyciski  $\bigcirc$  i  $\bigcirc$  mogą być wykorzystane, aby przesunąć kursor, a przyciski  $\bigcirc$  i  $\bigcirc$  mogą być używane do zmiany wartości parametrów, gdy kursor znajduje się w odpowiednim miejscu. Przyciski R i R mogą być używane odpowiednio do potwierdzenia lub skasowania wprowadzonych zmian parametrów sterowania.

#### 5.2 Menu główne

"w górę" i "w dół" są odpowiednio wykorzystywane, aby przesunąć kursor i wybrać (zaznaczyć) elementy menu. Przyciski "OK" i "ESC" są wykorzystywane odpowiednio do tego, aby wejść lub wyjść ze stron lub pozycji menu.

Kolejność wyświetlania pozycji menu przedstawiona jest poniżej.

- 1 Monitoring
- 2 Device Info.
- 3 Testoperation
- 4 Control Para.
- 5 Load Set6 Device Para.7 Device PSW8 Charge Mode

9 Failure Info 10 Meter Para.

#### 5.3 Monitorowanie w czasie rzeczywistym

Na sąsiedniej stronie zostały pokazane wszystkie 14 stron przedstawiających wykorzystanie sterownika do przeglądania i monitorowania pracy zestawu w czasie rzeczywistym.

Wskazówka: Przyciski "w górę" i "w dół" są wykorzystywane do zmiany wyświetlanych ekranów w pionie, a przyciski "w lewo" i "w prawo" do przemieszczania się w poziomie.

| Image: Constraint of the system         Image: Constraint of the system           17.5V         13.8V         13.8V           15.2A         5.2A         10.0A           LS101240EPLI         Jan-01-2013         02:34:33 |                                                                 |                                                            |
|----------------------------------------------------------------------------------------------------|-----------------------------------------------------------------|------------------------------------------------------------|
| Char. Energy<br>Day: 0.00kwh<br>Mon: 0.00kwh<br>Total: 0.00kwh                                                                                                    | DisCh. Energy<br>Day: 0.00kwh<br>Mon: 0.00kwh<br>Total: 0.00kwh |                                                            |
| Battery<br>Vol: 0.0V<br>Cur: 0.0A                                                                                                    | Battery<br>Temp.: 22.4°C<br>Max. Vol: 12.7V<br>Min. Vol: 12.7V  | Battery<br>Charge: NoCharge<br>Energe: Normal<br>Fault: No |
| PV<br>Vol: 0.0V<br>Cur: 0.0A<br>Power: 0.0W                                                                                                    | PV<br>Sta.: DisConnect<br>Fault: No<br>Char.: DCC               |                                                            |
| Controller<br>Temp.: 25.0°C<br>Sta.: Normal                                                                                                    |                                                                 |                                                            |
| Load<br>Vol: 0.0v<br>Cur: 0.0A<br>Power: 0.0W                                                                                                    | Load<br>Sta.: OFF<br>Fault: No                                  |                                                            |
| Load Mode<br>Information                                                                                                    | Load Mode<br>Information                                        |                                                            |

#### 5.4 Ekran informacyjny

Wyświetlane są informacje o modelu kontrolera, parametry pracy i numer seryjny.

LS101240EPLI Rate.Vol: 12 V Char.Cur: 10.0A Disc.Cur: 2.6A

LS101240EPLI SN: 0002201301200045

Wskazówka: Przyciski "w górę" i "w dół" są wykorzystywane do zmiany wyświetlanych ekranów w pionie.

#### 5.5 Ekran testowania

Służy do sprawdzenia działanie przełącznika odbiorników oraz czy wyjście odbiorników jest poprawnie podłączone i nie przekracza dopuszczalnego obciążenia. Działanie testu nie ma wpływu na aktualne ustawienia pracy pod obciążeniem rzeczywistym, co oznacza, że kontroler wyjdzie z trybu testowego po opuszczeniu ekranu testowania.

Test Operation

LS101240EPLI: OFF

Wskazówka: Wprowadź hasło. Przyciski "w górę" i "w dół" zmieniają wartość parametru ON / OFF. Przyciski "OK" i "ESC" służą odpowiednio do akceptacji lub anulowania polecenia.

#### 5.6 Parametry kontrolne

Przeglądaj lub przeprowadzaj modyfikację parametrów sterujących kontrolera. Sprawdź zakres zmian parametrów w tabeli parametrów i schemat wyświetlania parametrów sterowania sąsiedniej stronie.

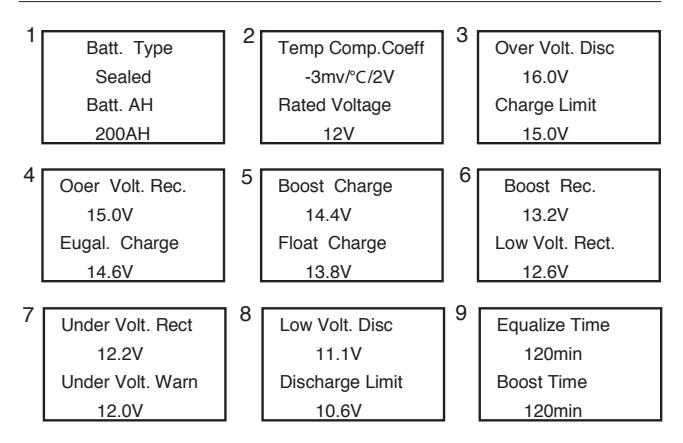

| Parametry kontrolne         |                  |                                                                     |  |  |
|-----------------------------|------------------|---------------------------------------------------------------------|--|--|
| parametr domyślnie          |                  | zakres                                                              |  |  |
| typ akumulatora             | bezobsługowy     | bezobsługowy / żelowy / kwasowy / zdefiniowany                      |  |  |
| pojemność<br>akumulatora    | 200 Ah           | zakres 1 ÷ 9999 Ah                                                  |  |  |
| Temp. współcz.<br>ładowania | –3 mV / °C / 2 V | −9÷0mV/°C/2V                                                        |  |  |
| napięcie                    | Auto             | Auto / 12V / 24V / 36V / 48V<br>(w zależności od modelu kontrolera) |  |  |

#### Parametry napięć akumulatora (w temp. 25 °C)

UWAGA: Wartości napięcia podane w tabeli odnoszą się do systemu 12 V. Jeżeli zarządzany jest system 24 V należy zastosować mnożnik x2. Odpowiednio w systemie 36 V zastosować mnożnik napięć x3, a w systemie 48 V mnożnik x4.

| ustawienia łado-<br>wania akumu-<br>latora                                       | żelowy    | bezobsługowy | kwasowy   | zdefinio-<br>wany |
|----------------------------------------------------------------------------------|-----------|--------------|-----------|-------------------|
| napięcie przeładowania                                                           | 16,0 V    | 16,0 V       | 16,0 V    | 9 ÷ 17 V          |
| maksymalne napięcie<br>ładowania                                                 | 15,0 V    | 15,0 V       | 15,0 V    | 9÷17V             |
| próg ponownego<br>włączenia<br>po przeładowaniu                                  | 15,0 V    | 15,0 V       | 15,0 V    | 9÷17V             |
| napięcie ładowania<br>wyrównującego                                              | —         | 14,6 V       | 14,8 V    | 9÷17V             |
| napięcie ładowania<br>pulsacyjnego                                               | 14,2 V    | 14,4 V       | 14,6 V    | 9÷17V             |
| napięcie ładowania<br>wyrównującego                                              | 13,8 V    | 13,8 V       | 13,8 V    | 9÷17V             |
| próg ponownego<br>ładowania pulsacyjnego                                         | 13,2 V    | 13,2 V       | 13,2 V    | 9÷17V             |
| próg ponownego<br>włączenia odbiorników<br>po rozładowaniu                       | 12,6 V    | 12,6 V       | 12,6 V    | 9÷17V             |
| próg ponownego<br>włączenia odbiorników<br>po ostrzeżeniu przed<br>rozładowaniem | 12,2 V    | 12,2 V       | 12,2 V    | 9÷17V             |
| próg ostrzeżenia przed<br>nadmiernym rozłado-<br>waniem                          | 12,0 V    | 12,0 V       | 12,0 V    | 9÷17V             |
| próg odcięcia odbior-<br>ników po rozładowaniu<br>akumulatora                    | 11,1 V    | 11,1 V       | 11,1 V    | 9÷17V             |
| ostateczny próg<br>rozładowania akumu-<br>latora                                 | 10,6 V    | 10,6 V       | 10,6 V    | 9÷17V             |
| czas trwania ładowania<br>wyrównującego                                          | —         | 180 minut    | 180 minut | 0 ÷ 180 minut     |
| czas trwania ładowania<br>pulsacyjnego                                           | 180 minut | 180 minut    | 180 minut | 0 ÷ 180 minut     |

Uwaga: Przy modyfikowaniu wartości napięcia należy postępować zgodnie z poniższą kolejnością:

- Over Voltage Disconnect Voltage >Charging Limit Voltage ≥Equalize Charging Voltage ≥Boost Charging Voltage ≥Float Charging Voltage >Boost Reconnect Charging Voltage;
- 2. Over Voltage Disconnect Voltage >Over Voltage Reconnect Voltage;
- 3. Low Voltage Reconnect Voltage >Low Voltage Disconnect Voltage ≥Discharging Limit Voltage;
- Under Voltage Warning Reconnect Voltage >Under Voltage Warning Voltage ≥Discharging Limit Voltage;
- 5. Boost Reconnect Charging voltage >Low Voltage Disconnect Voltage.

#### 5.7 Ustawienia pracy odbiorników

Strona ustawienia odbiorników może być użyta do ustawienia czterech trybów ich załączenia (ręcznie, włączenie po zmierzchu - przed świtem, zmierzch - świt + zegar, ustawienie zegarowe).

| √Manual Control<br>● Light On/off<br>● Light On+Timer<br>● Time Control                                  | Manual Control<br>Default : ON                                              |                                                                |
|----------------------------------------------------------------------------------------------------|-----------------------------------------------------------------------------|----------------------------------------------------------------|
| <ul> <li>Manual Control</li> <li>✓ Light On/off</li> <li>Light On+Timer</li> <li>Time Control</li> </ul> | Light On/Off<br>On 05.0V DeT 10M<br>Off 06.0V DeT 10M                       |                                                                |
| <ul> <li>Manual Control</li> <li>Light On/off</li> <li>√ Light On+Timer</li> <li>Time Control</li> </ul> | Light On+Timer<br>On 05.0V DeT 10M<br>Off 06.0V DeT 10M<br>NightTime10H:00M | Light On+Timer<br>OnTime1 01H:00M<br>OnTime2 01H:00M           |
| <ul> <li>Manual Control</li> <li>Light On/off</li> <li>Light On+Timer</li> <li>√ Time Control</li> </ul> | Time Control<br>■ Time1<br>OnTime 10:00:00<br>OffTime 19:00:00              | Time Control<br>□ Time2<br>OnTime 19:00:00<br>OffTime 19:00:00 |

#### Pozycja 1 – Kontrola manualna

| Tryb | Opis działania                                                                                                    |
|------|----------------------------------------------------------------------------------------------------|
| ON   | Odbiorniki są zawsze włączone, jeśli pojemność akumulato-<br>ra jest wystarczająca i nie wystąpią żadne nieprawidłowości. |
| OFF  | Odbiorniki są zawsze wyłączone                                                                                            |

#### Pozycja 2 – Włączenie o zmierzchu, wyłączenie o świcie

| Tryb                      | Opis działania                                                                                                    |  |  |  |
|---------------------------|----------------------------------------------------------------------------------------------------|--|--|--|
| włączenie po<br>zmierzchu | Odbiorniki są zawsze włączane kiedy wartość napięcia<br>z paneli solarnych jest niższa niż ustawiony próg załą-<br>czenia odbiorników oraz jeśli pojemność akumulatora<br>jest wystarczająca i nie wystąpią żadne nieprawidło-<br>wości. |  |  |  |
| wyłączenie<br>po świcie   | Kiedy wartość napięcia z paneli solarnych jest wyższa<br>niż ustawiony próg wyłączenia odbiorników następuje<br>ich wyłączenie                                                                                                    |  |  |  |
| czas<br>opóźnienia        | Czas po upływie którego następuje reakcja kontrolera<br>na ustalone wcześniej warunki wykrycia zmierzchu<br>i świtu (możliwe ustawienie w zakresie 0 ÷ 99 min.)                                                                          |  |  |  |

#### Pozycja 3 – Włączenie o zmierzchu, wyłączenie o świcie + zegar

| Tryb            | Opis działania                                                          |                                                                                           |  |  |
|-----------------|-------------------------------------------------------------------------|-------------------------------------------------------------------------------------------|--|--|
| Zegar 1<br>(T1) | Czas pracy odbiorników, po wy-<br>kryciu wystąpienia zmierzchu          | Kiedy czas pracy jest<br>ustawiony jako "0",                                              |  |  |
| Zegar 2<br>(T2) | Czas pracy odbiorników, przed<br>wykryciem wystąpienia świtu            | oznacza, że przestaje<br>być brany pod uwagę.                                             |  |  |
| tryb<br>nocy    | Całkowity czas trwania nocy<br>uzyskany z obliczeń kontrolera<br>(≥ 3h) | Prawdziwy czas pracy<br>T2 zależy od długości<br>czasu nocy i długości<br>czasów T1 i T2. |  |  |

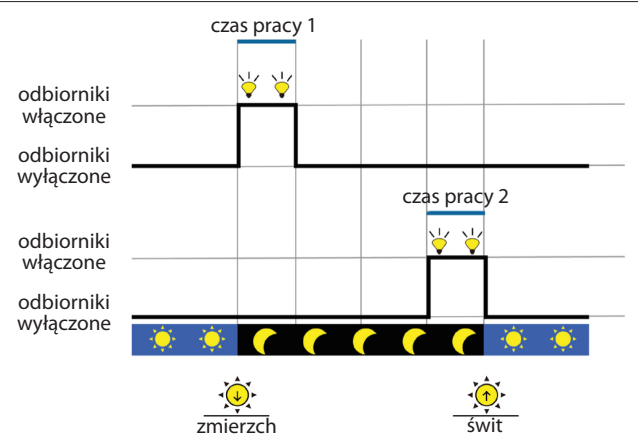

Pozycja 4 – zegar

| Tryb            | Opis działania                                                                                        |                                                                |  |  |
|-----------------|----------------------------------------------------------------------------------------------------|----------------------------------------------------------------|--|--|
| Zegar 1<br>(T1) | Czas pracy odbiorników powiązany<br>z zegarem czasu rzeczywistego                                     | Czas pracy T1 musi<br>ustawić przedział<br>czasu pracy odbior- |  |  |
| Zegar 2<br>(T2) | Uaktywnia podwójną funkcję timera<br>w trybie kontroli odbiorników przez<br>zegar czasu rzeczywistego | ników. Czas pracy<br>T2 jest ustawiany<br>opcjonalnie.         |  |  |

#### 5.8 Parametry kontrolera

Informacje o wersji oprogramowania kontrolera oraz dane ID kontrolera można sprawdzić na stronie parametrów. Można również sprawdzić i modyfikować czas podświetlenia ekranu LCD i zegar. Strona parametrów na rysunku poniżej:

> Device Parameter Ver: V01.00+V02.10 ID: 001

Device Parameter Bklight: 60S Jan-01-2013 00:01:39

Uwaga: im większa wartość identyfikatora urządzenia tym większy interwał w komunikacji sterownika z kontrolerem (maksymalny przedział <6 minut).

| Funkcja              | Opis                                                                                 |  |
|----------------------|--------------------------------------------------------------------------------------|--|
| Ver                  | Informacje o numerze wersji sprzętowej<br>i numerze wersji oprogramowania kontrolera |  |
| ID                   | Numer ID kontrolera                                                                  |  |
| Bklight              | Czas podświetlenia ekranu LCD                                                        |  |
| Month-Day-Year H:M:S | Zegar wewnętrzny kontrolera                                                          |  |

#### 5.9 Hasło dostępu do kontrolera

Hasło kontrolera można modyfikować za pomocą strony z hasłem; hasłem jest 6-cio cyfrowy numer, którego wprowadzenie jest wymagane przed wejściem do trybu modyfikacji ustawień: "Control parameter", "Load setting", "Device parameter", "Device password", "Factory reset". Strona z hasłem urządzenia na na rysunku poniżej:

Device PSW

OriPSW: xxxxxx

NewPSW: xxxxxx

Uwaga: fabrycznie ustawione jest hasło "000000"

#### 5.10 Przywrócenie parametrów fabrycznych kontrolera

Domyślne wartości parametrów kontrolera można przywrócić za pomocą strony "powrót do ustawień fabrycznych" ("Factory reset"), co oznacza, że parametry: "Control parameter", "Load setting", "Device parameter", "Device password" zostaną przywrócone do ustawień fabrycznych (zostanie również przywrócone fabrycznie ustawione hasło "000000")

| Fa | ctory r | eset |  |
|----|---------|------|--|
| Ye | 25      | No   |  |

#### 5.12 Informacje o usterkach

Bieżace informacie o usterkach w pracy kontrolera można sprawdzić za pomoca strony informacyjnej "Failure Info." (maksymalnie może być wyświetlane 15 komunikatów o błędach); kiedy usterki zostana wyeliminowane, informacje o nich także bedą automatycznie usuniete.

Failure Info

1 Over voltage 2. Over load 3. Short circuit

#### 5.13 Parametry panela sterujacego

Wyświetlany jest model panela sterującego, wersja oprogramowania i sprzetu, oraz numer servjny. Można je sprawdzić za pomoca ekranu parametrów. Trzy parametry (przełączanie stron, czas podświetlenia, Audiblealarm) oprócz przeglądania mogą być również modyfikowane.

> Meter Para. Type: MT50 Ver:V1.00+V1.00

Meter Para.

Sw-Pages: 000S BKLight: 020S

AudiAlarm: OFF

Uwaga: Gdy wprowadzane są modyfikacje, automatyczna przełączanie stron może zacząć skutecznie działać nawet po upływie dziesięciu minut.

| Parametr  | Domyślnie | Zakres       | Działanie                                                                       |
|-----------|-----------|--------------|---------------------------------------------------------------------------------|
| Sw-Pages  | 0         | 0 ÷ 120 sek. | Czas pomiędzy automatyczną<br>zmianą wyświetlanych danych                       |
| BKlight   | 20        | 0 ÷ 999 sek. | Czas podświetlenia<br>ekranu LCD                                                |
| AudiAlarm | OFF       | ON / OFF     | Włączona / wyłączona sygna-<br>lizacja akustyczna wystąpienia<br>awarii (błędu) |

# 6. Specyfikacja techniczna

#### 6.1 Parametry elektryczne

| Pobór<br>własny | Włączone podświetlenie i sygnalizacja akustyczna < 65 mA |  |
|-----------------|----------------------------------------------------------|--|
|                 | Włączone podświetlenie < 23 mA                           |  |
|                 | Wyłączone podświetlenie < 15 mA                          |  |

#### 6.2 Parametry mechaniczne

| Wymiary panela         | 98 x 98 mm                       |
|------------------------|----------------------------------|
| Wymiary ramki          | 114 x 114 mm                     |
| Gniazdo przyłączeniowe | RJ45                             |
| Długość przewodu       | Standard - 2 m, maksymalnie 50 m |
| Waga                   | ~ 0,23 kg                        |

#### 6.3 Parametry środowiskowe

| Temperatura otoczenia | −20°C ÷ +70°C |
|-----------------------|---------------|
|-----------------------|---------------|

#### 6.4 Opis złącza komunikacyjnego

| Nr. pinu | Opis              |
|----------|-------------------|
| 1        | zasilanie +5~12 V |
| 2        | zasilanie +5~12 V |
| 3        | RS485-B           |
| 4        | RS485-B           |
| 5        | RS485-A           |
| 6        | RS485-A           |
| 7        | GND               |
| 8        | GND               |

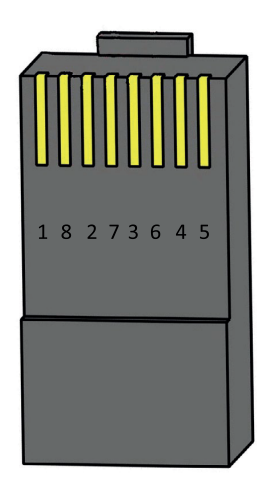

#### 6.5 Wymiary panela (w mm)

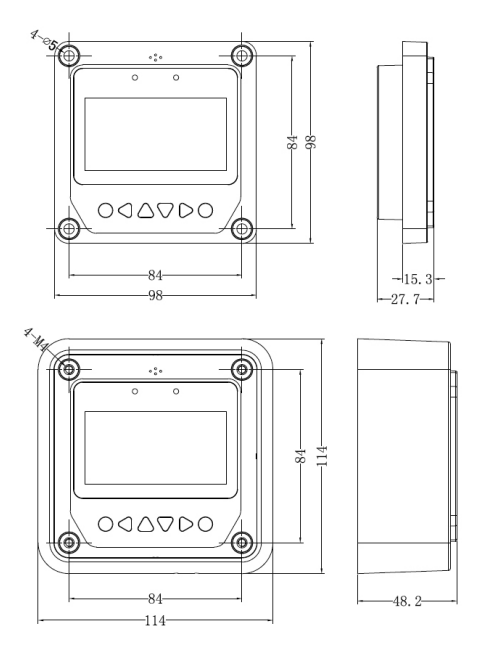

# NOTATKI

Treść instrukcji jest okresowo sprawdzana i w razie potrzeby poprawiana. W razie spostrzeżenia błędów lub nieścisłości prosimy o kontakt z naszą firmą. Nie można jednak wykluczyć, że pomimo dołożenia wszelkich starań jednak powstały jakieś rozbieżności. Aby uzyskać najnowszą wersję prosimy o kontakt z naszą firmą lub dystrybutorami.

© Konsorcjum ATS Sp.J. Kopiowanie, powielanie, reprodukcja całości lub fragmentów bez zgody właściciela zabronione.

Konsorcjum ATS Sp.J. ul. Żeromskiego 75, 26–600 Radom, POLAND tel./fax: 48 366 00 30, e-mail: sales@ledats.pl www.ledats.pl, www.wirelesslan.pl, www.ats.pl www.tinycontrol.eu